Japio世界特許情報全文検索サービス (Japio-GPG/FX) 機能改善のお知らせ

株式会社発明通信社

平素より、Japio世界特許情報全文検索サービス(Japio-GPG/FX)をご利用いただき まして、誠にありがとうございます。この度、以下のサービス改善をさせていただく運 びとなりましたのでご案内いたします。

今後もさらにサービス改善を進めてまいりますので、引き続き、ご意見・ご要望等を 賜ります様、よろしくお願いいたします。

■ご提供開始日 2022年4月22日(金)

## ■主な機能改善概要

詳細表示画面での図面表示エリアの新設 -スクーリングの快適性向上-

詳細表示画面に図面表示エリアを新規に設定し、全図面一覧を表示可能にするこ とでスクリーニング作業の快適性の向上を図りました(画面例1参照)。 以下に図面表示エリアの主な機能概要を紹介します。

## ●図面表示エリアの主な機能概要

全図面の一覧機能

詳細表示画面に「図面表示設定」チェックボックスを設け、全文の右側に新 設した図面表示エリアに全図面の一覧を表示可能にしました。本チェックはク ッキーで保存し、次に詳細表示した際も有効です。(画面例1参照)

② 独立のスクロール機能

詳細画面の全文表示エリアと図面表示エリアは各々独立に画面スクロールを 可能にしました。(画面例1参照)

③ 図面回転機能

図面表示エリアの個々の図面に「左回転ボタン」、「右回転ボタン」を設け て1回クリックあたり90度ずつ回転する機能を設けました。(画面例2参照)

🔘 林式介柱 発明 通信社

④ 図面読解ボタン

図面表示エリアの個々の図面に「図面読解」ボタンを設けて、別ウィンドウ で図面読解結果を表示するようにしました。(画面例2参照) ※図面読解:図面の部材番号に部材名称を日本語で表示する機能です。

⑤ 図面操作機能

「図面操作」ボタンを設け、以下の操作を可能にしました。(画面例3参 照)

・個々の図番をクリックすることで、全文表示エリアについて、当該図面の本 文中での記載位置へジャンプします。

以 上

お問い合わせ先

株式会社発明通信社 HYPAT-i2 サポートデスク TEL :03-5281-5514 E-mail: info@hypatweb.jp

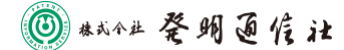

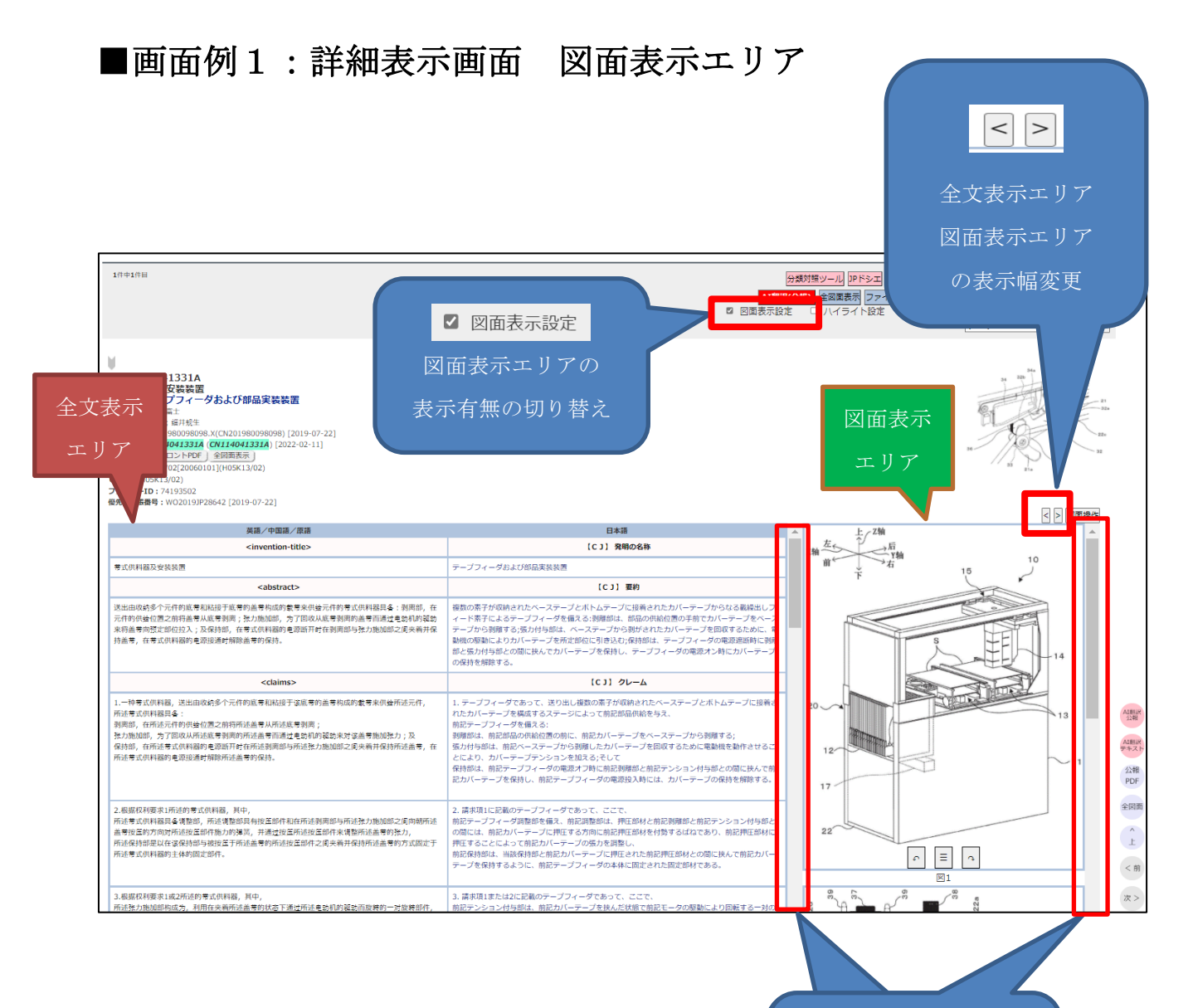

全文表示エリアと 図面表示エリアで

独立でスクロール

🔘 株式介出 発明 通信社

## ■画面例2:図面表示エリア 図面回転、図面読解

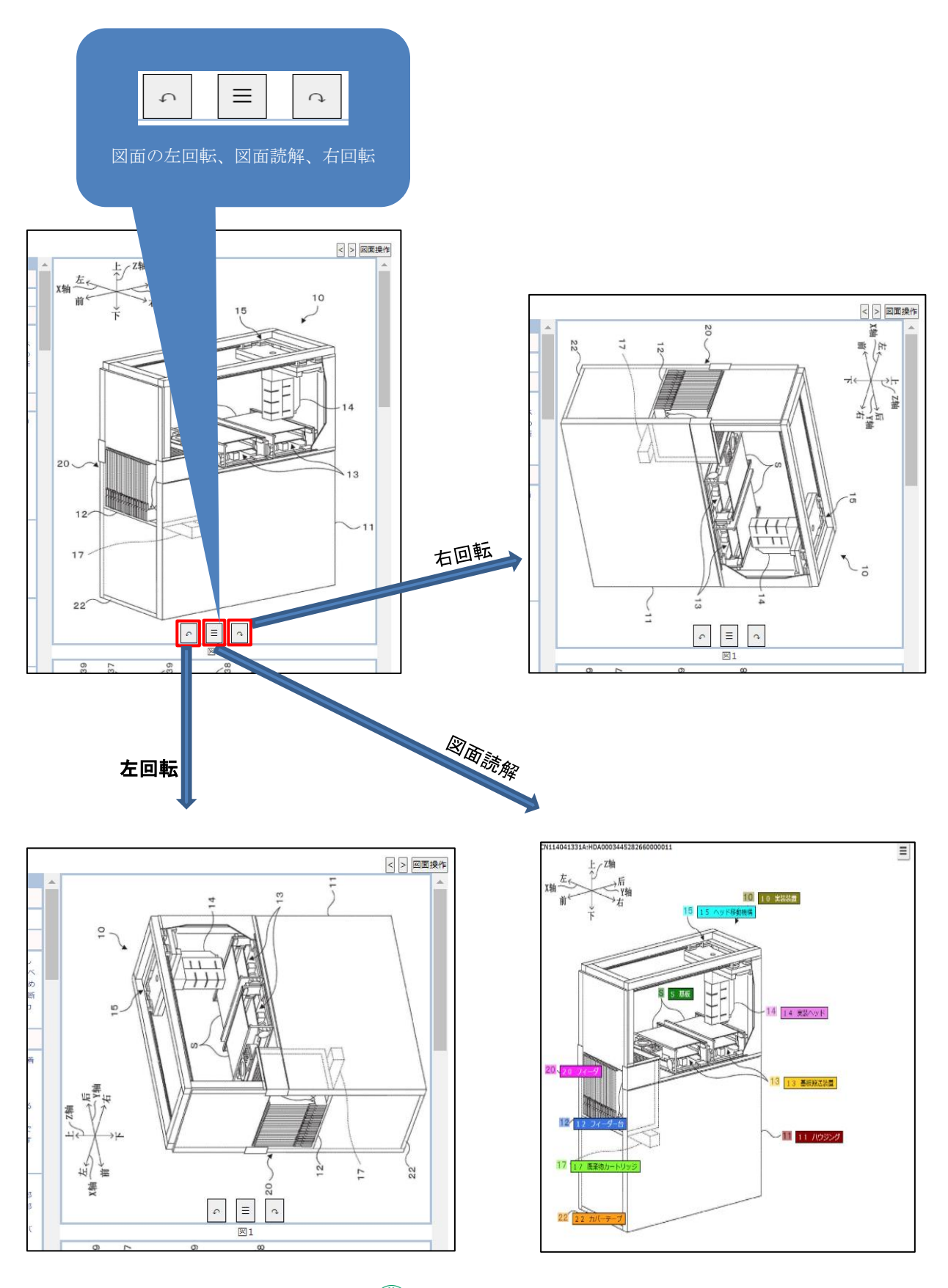

🔘 株式介出 発明 通信社

## ■画面例3:図面表示エリア 図面操作

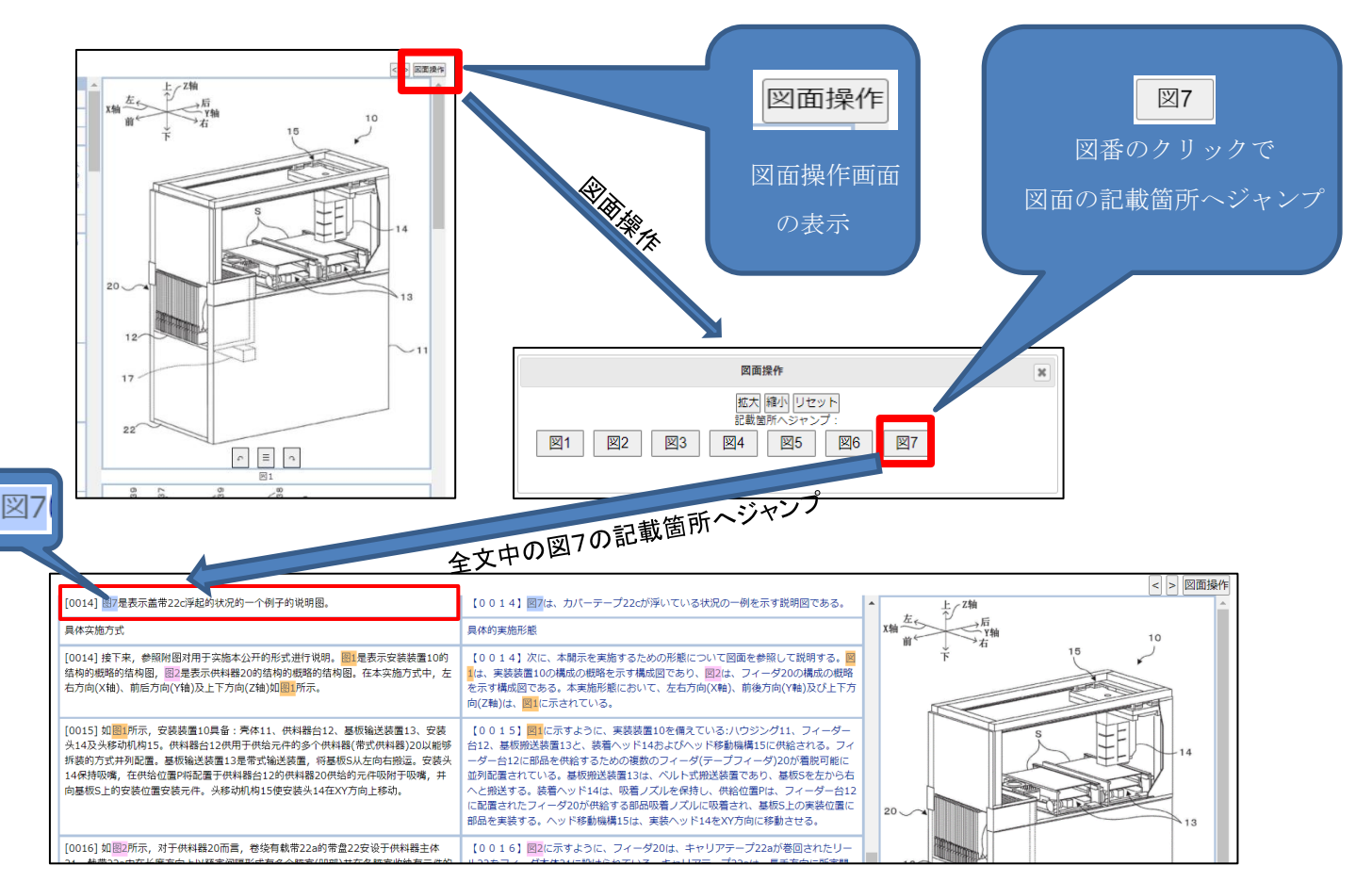

🔘 #成介社 発明通信社